## Data sheets

You can use this function to print out the data sheets available in PC CADDIE for one or more clubs. To do this, open the data sheet available via **Settings/Clubs+Places** to open the following window and and enter the desired club:

| Print she | eet                                                            | ×              |
|-----------|----------------------------------------------------------------|----------------|
| Only t    | his club:                                                      | 📚 Print F8     |
| Or:       | This additional info in "Group":<br>and this golf association: | ⊠ <u>Q</u> uit |
|           | I<br>Intranet: Ignore<br>Order:                                |                |
|           | Alphabet<br>Search abbreviation<br>No.                         |                |
|           | From: To:                                                      |                |

About **Print** you will then receive the data sheet:

| G                                         | olf c                                     | lub :                                     | Sch<br>ati              | med                                                         | ding | <b>j e.V.</b><br>schm                                       |                                                    |                                           |                                                    |      |                                                             |      | 澎                                                           |        |
|-------------------------------------------|-------------------------------------------|-------------------------------------------|-------------------------|-------------------------------------------------------------|------|-------------------------------------------------------------|----------------------------------------------------|-------------------------------------------|----------------------------------------------------|------|-------------------------------------------------------------|------|-------------------------------------------------------------|--------|
| Ad<br>Sta                                 | dress:<br>andard                          | Stre<br>Tow<br>Tele<br>I (SSS             | et:<br>n:<br>phon<br>): | CH<br>1                                                     |      |                                                             |                                                    |                                           |                                                    |      |                                                             | ¢    | ן אר<br>שייים אניייקי                                       | CADDIE |
| Loch                                      | Par                                       | Vorg                                      | H-C.                    | H.                                                          | D-C. | D.                                                          | Loch                                               | Par                                       | Vorg                                               | H-C. | H.                                                          | D-C. | D.                                                          |        |
| 1<br>2<br>3<br>4<br>5<br>6<br>7<br>8<br>9 | 4<br>4<br>4<br>4<br>4<br>4<br>4<br>4<br>4 | 1<br>2<br>3<br>4<br>5<br>6<br>7<br>8<br>9 |                         | 234<br>123<br>456<br>432<br>276<br>456<br>198<br>342<br>398 |      | 234<br>123<br>456<br>432<br>276<br>456<br>198<br>342<br>398 | 10<br>11<br>12<br>13<br>14<br>15<br>16<br>17<br>18 | 4<br>4<br>4<br>4<br>4<br>4<br>4<br>4<br>4 | 10<br>11<br>12<br>13<br>14<br>15<br>16<br>17<br>18 |      | 398<br>376<br>487<br>574<br>234<br>543<br>345<br>542<br>379 |      | 398<br>376<br>487<br>574<br>234<br>543<br>345<br>542<br>379 |        |
| 0.4                                       | 36                                        |                                           | 0                       | 2915                                                        | 0    | 2915                                                        | In                                                 | 72                                        |                                                    | 0    | 6793                                                        | 0    | 6793                                                        |        |